## Manual de la Biblioteca Virtual Tirant lo Blanch

Para acceder, es indispensable que introduzca su nombre de usuario y su contraseña, cono se indica en la siguiente imagen.

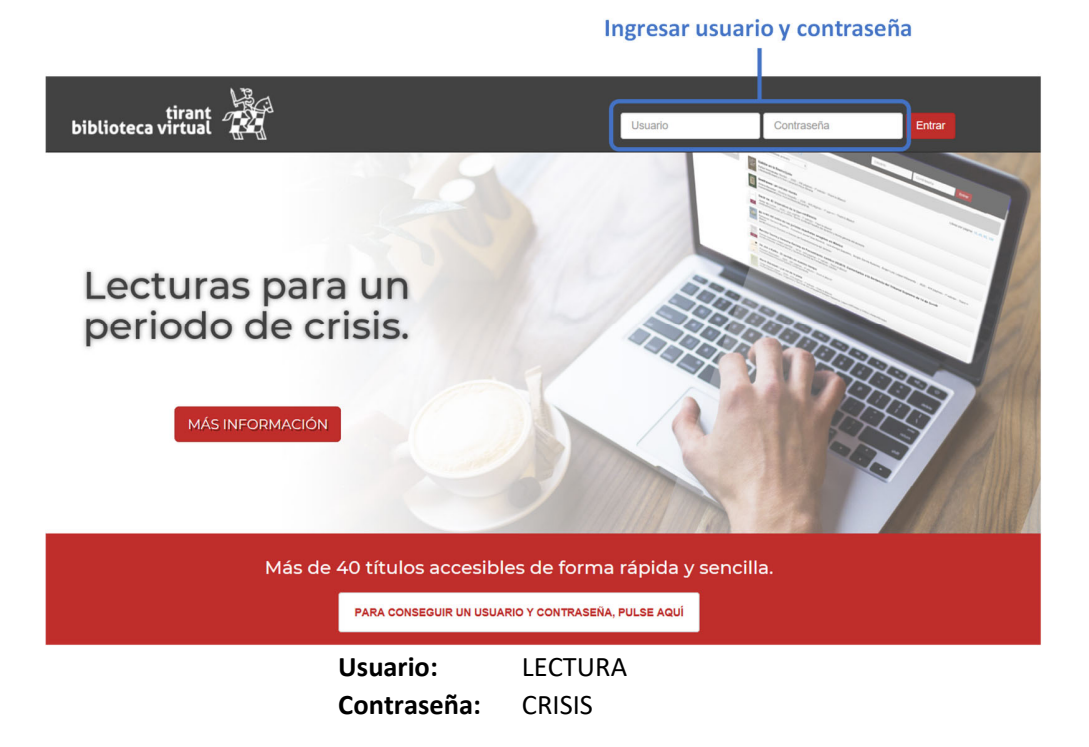

Es importante que el usuario y contraseña se ingresen respetando las mayúsculas.

Después de ingresar los datos solicitados, aparecerá la siguiente pantalla en a cuál podrá consultarse el material que Tirant pone a disposición de forma gratuita.

| tirant<br>biblioteca virtual                   | 1                                                                                                    | ſ            | с                                | onectado como LECTURA V |            |
|------------------------------------------------|----------------------------------------------------------------------------------------------------|--------------|----------------------------------|-------------------------|------------|
| Inicio   Cuenta personal                       |                                                                                                    | Bús          | queda avanzada                   |                         |            |
| Navegación por materias                        | Destacados                                                                                                    |              |                                  |                         |            |
| Junaidades     Gencias Sociales     Literatura | Guia de Medidas Laborales<br>Frente al Covid-19 en<br>Encomérica<br>Sara Graciela Sosa, Juan Pablo<br>López Moreno |              | 0                                |                         | <b>≻</b> 3 |
|                                                | Mas visitados                                                                                                    |              |                                  |                         |            |
|                                                | Guia de Medidas                                                                                                    | Caldós en la | Sectore<br>Beethoven: un retrato | Becir no. El Imperativo |            |

1. En esta sección se podrán realizar búsquedas dentro del material que se pone a disposición, es decir que si buscamos un término en específico mediante esta opción se podrá identificar en qué obras se puede localizar como se muestra en el siguiente ejemplo, en donde se buscó el término de *AMPARO*:

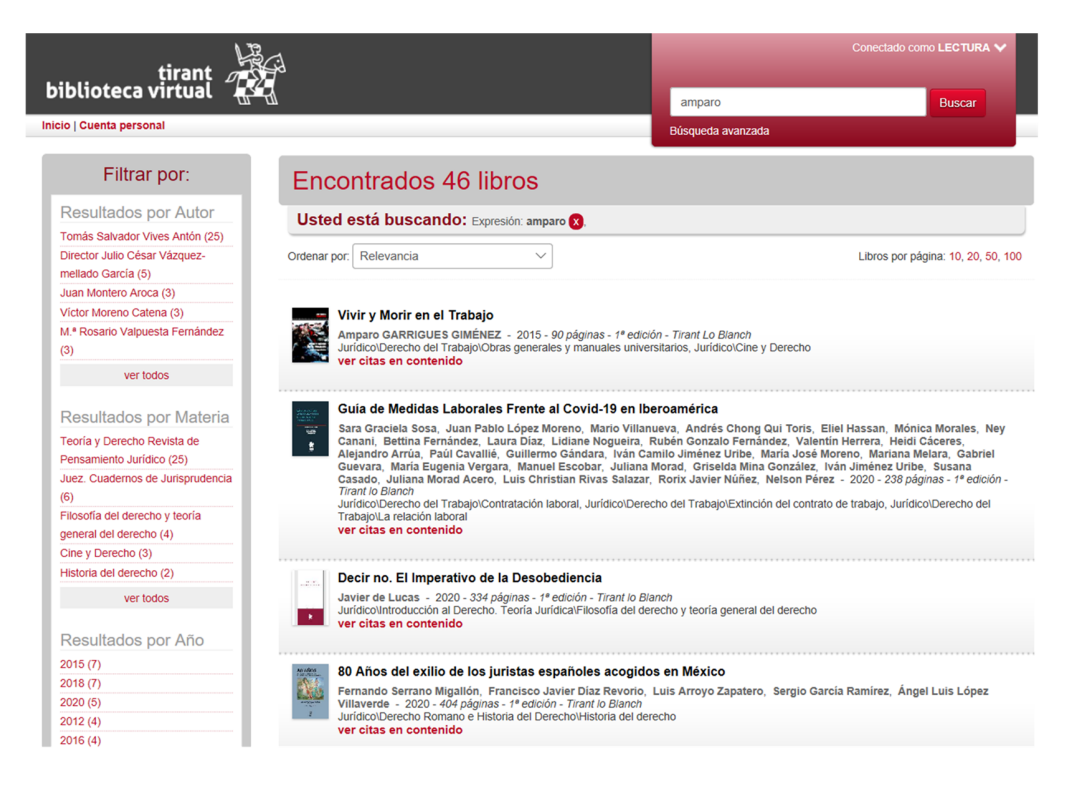

El buscador general ofrece distintas opciones de búsqueda:

 <u>Con todas las palabras:</u> Permite localizar documentos que incluyen todos los términos de la petición, para acortar más la búsqueda sólo se tiene que incluir más términos.

Nota: Es importante considerar que el buscador omite palabras y caracteres habituales, tales como: "donde", "cómo", "dónde", "el/la/las/los/las", así como algunos dígitos y letras especiales.

- <u>Con la frase exacta</u>: Localiza únicamente los resultados que coincidan exactamente en los términos específicos, es un tipo de búsqueda ideal si lo que interesa son frases específicas y expresiones complejas.
- <u>Con operadores lógicos Y/O/NO</u>: Búsqueda que permite añadir, excluir términos o bien, buscar sinónimos.
- Con <u>alguna</u> de las palabras: Esta búsqueda permite identificar los resultados que contengan uno de los términos especificados, es decir, excluye la frase exacta encontrando múltiples derivaciones.
- <u>Proximidad</u>: Esta búsqueda permite localizar semejanzas con los criterios o términos que usted especifica en la barra del buscador.
- Número de referencia: Es útil para la localización de documentos concretos, ya que a través de un sistema de clasificación implementado por la Editorial Tirant, a través

de números de referencia, es posible ubicar el documento exacto, por ejemplo: LTM2.101.014

2. En esta sección, podemos filtrar las obras que están disponibles por materia tratan, como se muestra en el siguiente ejemplo donde se entra a la voz de *JURÍDICO*:

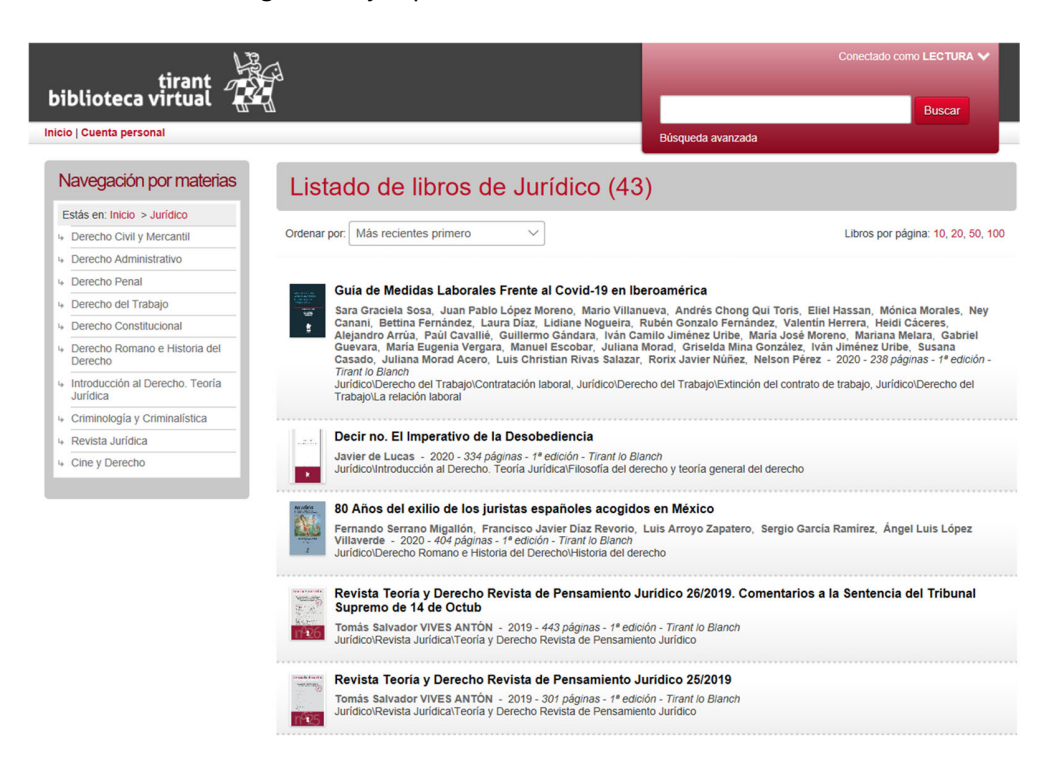

3. Se muestran las novedades, es decir, el material de reciente ingreso a la Biblioteca Virtual, esto para que conozcan de forma rápida las nuevas obras que se incorporaron a la plataforma.

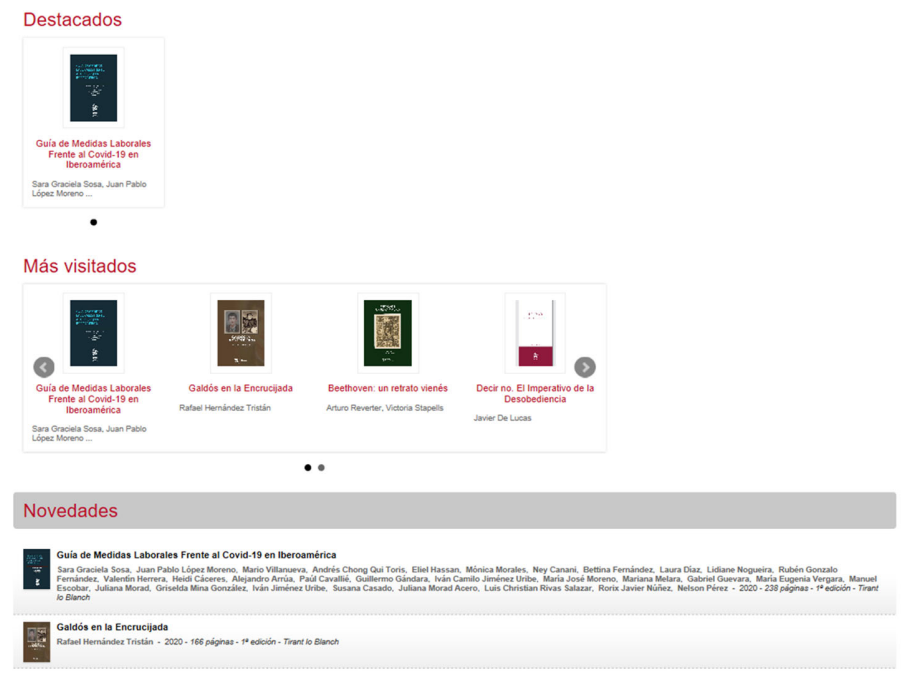

Al ingresar a un título u obra, se mostrará de la siguiente forma:

| tirant biblioteca virtual                                             |                                                                                                    | Conectado como LECTURA 🗸<br>Buscar                                                                                                    |
|-----------------------------------------------------------------------|----------------------------------------------------------------------------------------------------|----------------------------------------------------------------------------------------------------|
| Inicio   Cuenta personal                                              |                                                                                                    | Búsqueda avanzada                                                                                                    |
| Guía de Medidas Laborale                                              | s Frente al Covid-19 en Ib                                                                                                    | eroamérica                                                                                                    |
| € Volver atrás                                                        |                                                                                                    |                                                                                                    |
|                                                                       | Información Contenidos Con                                                                                                    | nentarios                                                                                                    |
| GUÍA DE MEDIDAS<br>LABORALES FRENTE<br>AL COVID-19 EN<br>IBEROAMÉRICA | ISBN13 97884135553504<br>Sara Graciela Sosa, Juan Pablo López Moreno, Marin<br>Qui Toris, Eliel Hassan, Mónica Morales, Ney Canan<br>Díaz, Lidiane Nogueira, Rubén Gonzalo Fernández,<br>Cáceres, Alejandro Arrúa, Paúl Cavallié, Guillermo C<br>Uribe, Maria José Moreno, Mariana Melara, Gabriel<br>Vergara, Manuel Escobar, Juliana Morad Acero, Luis C<br>Javier Núñez, Nelson Pérez<br>2020 - Tirant lo Blanch<br>238 páginas - 1ª edición | o Vilanueva, Andrés Chong<br>I, Bettina Fernández, Laura<br>Valentin Herrera, Heldi<br>Jándara, Iván Camilo Jiménez<br>Javerara, Maria Eugenia<br>Itina González, Iván Jiménez<br>hristian Rivas Salazar, Rorix |
| trant<br>bank                                                         | Valoración Global 🔹 🚖 🚖 🚖                                                                                                    |                                                                                                    |
|                                                                       |                                                                                                    |                                                                                                    |

Dentro de esta ventana, para poder iniciar con la lectura de la obra deberá darse un clic en el siguiente botón:

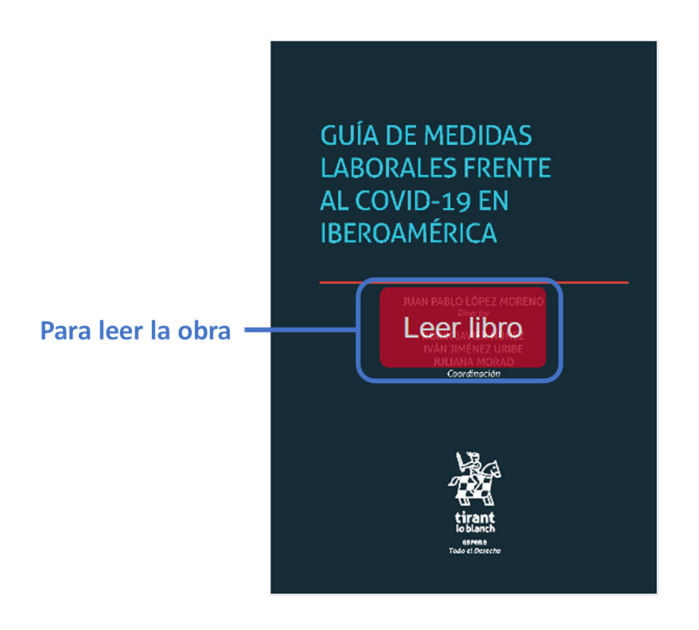

Después de esto, aparecerá la siguiente ventana en donde se indica que se requiere un usuario y contraseña, pero por tratarse de obras de carácter gratuito y como ya se ingresó con un usuario genérico sólo deberá darse un clic en el botón denominado *LEER EL LIBRO Y NO MOSTRAR ESTE MENSAJE*.

| Identifiquese ahora con su cuenta personal:<br>Usuario (email):                                           | Utilizando su cuenta personal usted<br>podrá disfrutar de una biblioteca<br>totalmente personalizada gracias a las<br>siguientes funcionalidades:                                                                                                    |  |  |
|----------------------------------------------------------------------------------------------------|----------------------------------------------------------------------------------------------------|--|--|
| Contraseña:                                                                                               | Escribir anotaciones, resaltar,<br>subrayar, o escribir a mano<br>alzada directamente en el texto<br>de los libros.                                                                                                    |  |  |
| Entrar<br>Si todavía no tiene una cuenta personal pulse aquí.<br>Si no recuerda su contraseña pulse aquí. | <ul> <li>Crear marcadores de página.</li> <li>Le gestionaremos<br/>automáticamente los puntos de<br/>lectura de sus libros que podrá<br/>consultar desde la sección "Mis<br/>Lecturas".</li> <li>Marcar libros como favoritos.</li> <li>Poner etiquetas, valorar libros,<br/>escribir comentarios participar</li> </ul> |  |  |
|                                                                                                    | Leer libro y no volver a mostrar este mensaje                                                                                                    |  |  |

Confirmar la lectura de la obra

Con esta acción, esta ventana ya no se volverá a mostrar al querer leer un libro.